## 1. Gmail

- 1. Log in op je Gmail-account.
- 2. Klik op het **instellingen-icoon** (tandwiel rechtsboven) en kies voor **Alle instellingen bekijken**.
- 3. Ga naar het tabblad Filters en geblokkeerde adressen.
- 4. Klik op Een nieuw filter maken.
- 5. In het veld Van, vul info@orthobarneveld.nl in.
- 6. Klik op Filter maken.
- 7. Kies de optie **Toewijzen aan label** en selecteer **Nieuw label...**. Noem het bijvoorbeeld "Orthodontist".
- 8. Klik op **Maken** en vervolgens op **Filter maken**.
- 9. De e-mails van **info@orthobarneveld.nl** komen nu automatisch in het label "Orthodontist" en niet in de spam.

## 2. Outlook (Hotmail)

- 1. **Log in** op je Outlook/Hotmail-account.
- 2. Klik op het **instellingen-icoon** (tandwiel rechtsboven) en kies **Alle Outlook-instellingen weergeven**.
- 3. Ga naar **E-mail > Regels**.
- 4. Klik op **Nieuwe regel**.
- 5. Geef de regel een naam, bijvoorbeeld "Orthodontist filter".
- 6. Stel de voorwaarde in als Van en vul info@orthobarneveld.nl in.
- 7. Klik op Actie toevoegen en kies Verplaatsen naar map.
- 8. Kies de map **Orthodontist** (maak de map aan als deze nog niet bestaat).
- 9. Klik op **Opslaan** om de regel te activeren.

## 3. KPN Mail

- 1. Log in op je KPN Mail-account.
- 2. Klik op het instellingen-icoon (tandwiel rechtsboven) en kies Instellingen.
- 3. Ga naar **Filters**.
- 4. Klik op Nieuw filter.

# Stappen om een filter in te stellen voor info@orthobarneveld.nl

- 5. Vul in het veld Van het e-mailadres info@orthobarneveld.nl in.
- 6. Bij de actie, kies Verplaatsen naar map en selecteer de map Orthodontist.
- 7. Klik op **Opslaan** om de filter te activeren.

## 4. Ziggo Webmail

- 1. Log in op je Ziggo Webmail-account.
- 2. Klik op Instellingen (tandwiel rechtsboven).
- 3. Kies E-mailinstellingen en vervolgens Filters.
- 4. Klik op **Nieuw filter**.
- 5. Vul bij Van in: info@orthobarneveld.nl.
- 6. Stel de actie in op Verplaatsen naar map en kies de map Orthodontist.
- 7. Sla de filter op.

## 5. Yahoo Mail

- 1. Log in op je Yahoo Mail-account.
- 2. Klik op het instellingen-icoon (tandwiel rechtsboven) en kies Meer instellingen.
- 3. Ga naar Filters en klik op Filter toevoegen.
- 4. Geef de filter een naam (bijv. "Orthodontist filter").
- 5. Stel de voorwaarde in als Van en vul info@orthobarneveld.nl in.
- 6. Kies de actie Verplaatsen naar map en selecteer Orthodontist.
- 7. Klik op **Opslaan** om de filter te activeren.

## 6. ProtonMail

- 1. Log in op je ProtonMail-account.
- 2. Klik op het Instellingen-icoon (tandwiel rechtsboven).
- 3. Ga naar Filters.
- 4. Klik op Nieuwe filter.
- 5. Vul bij Van in: info@orthobarneveld.nl.
- 6. Stel de actie in als Verplaatsen naar map en kies de map Orthodontist.
- 7. Klik op **Opslaan**.

# 7. Kliksafe Mail

- 1. Log in op je Kliksafe e-mailaccount via de Kliksafe webmail-interface.
- 2. Klik op het Instellingen-icoon (tandwiel rechtsboven).
- 3. Selecteer Filters in het menu.
- 4. Klik op Nieuw filter toevoegen of Filter maken.
- 5. Vul bij Van het e-mailadres info@orthobarneveld.nl in.
- 6. Stel de actie in op **Verplaatsen naar map** en kies de map **Orthodontist** (maak de map aan als deze nog niet bestaat).
- 7. Klik op **Opslaan** of **Toepassen** om de filter in te schakelen.